# ViseOrd med relevans og farve

# Ny version med nye faciliteter

Dette tillæg til ViseOrd vejledningen gælder fra version 4.2.

Kortfattet er der sket følgende tilføjelser og ændringer:

# Relevans ordbøger

En ny type ordbøger er tilføjet; Relevans ordbøger. En relevans ordbog benyttes til at forudsige "næste ord" forslag baseret på den skrevne tekst. Herved får man mere relevante forslag end fra de simple ordlister, der egner sig bedre til fagord, og til de brugere som har større behov for ordafslutninger. Relevansforslag angives i en Rangorden, som hurtigt fortæller om kvaliteten af forslaget.

# Farvekodning af forslag

For hurtigt at kende forskel på de forskellige typer af forslag som ViseOrd kommer med, er der nu mulighed for at lave farvetemaer, hvor man kan se detaljer om forslagets oprindelse; Relevans, korrektur, ordliste m.m.

# Anslagstempo

Af hensyn til ældre computere (langsom processor, lav RAM mængde) kan man nu sikre sig, at ViseOrd ikke taster så hurtigt, at computeren mister tastetrykkene, fordi den ikke kan nå at behandle dem. Hvis maskinen generelt virker langsom, vil det formodentligt være nødvendigt at justere på anslagstempoet for at sikre, at ordene som vælges fra ViseOrd, også bliver skrevet af computeren.

# Nyt ikon

ViseOrd har nu også fået ny ikon på linie med designændringerne i ViTre pakken.

## Nyt Ikon

Det nye ikon er designet i tråd med de generelle designprincipper, som er anvendt til ViTal og ViTex ikonerne.

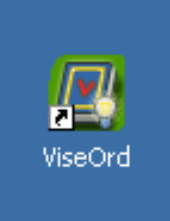

#### Relevans

Relevans fanen indeholder ordbøger som kan hjælpe med "næste ord" forslag, og de vælges til eller fra på samme måde som de velkendte Ordlister. Man kan således også selv lave nye Relevans ordbøger ved at trække en tekst hen på relevans fanen og slippe den – virker også på andre sprog end dansk. Ved at aktivere ordbogen **Dansk Tekst** under fanen **Relevans**, er det muligt at få foreslået ord før skrivning på baggrund af Relevans i forhold til foranstående ord i teksten.

| 🚇 ¥iseOrd                      |                               | X              |
|--------------------------------|-------------------------------|----------------|
| Indtastning Forslag Visnin     | ng Generelt Relevans Ordliste |                |
| Aktive ordbøger<br>Dansk Tekst | Canoca Mulige ordbøge         | r<br>BogBygger |
| Om ViseOrd                     |                               | Skjul Dig      |

Når Relevans ordbogen **Dansk tekst** er valgt, vil forslagene under skrivning også blive hentet fra Relevansordbogen. Ordforslag fra **Ordlistens** ordbøger kombineres automatisk med Relevans forslagene, men forslag fra disse ordbøger vises kun, hvis de ikke findes i de valgte Relevans ordbøger (her Dansk Tekst).

### Relevans dybde

For at håndtere hvor meget hjælp man ønsker til næste ord forslag fra Relevans ordbogen, er der oprettet en ny justering i fanen **Forslag** som hedder **Relevans Dybde**:

| ViseOrd X                                                                                                    |                                                    |  |  |  |
|----------------------------------------------------------------------------------------------------|----------------------------------------------------|--|--|--|
| Indtastning Forslag Visning Gene                                                                                                    | relt Relevans Ordliste                             |  |  |  |
| Filter                                                                                                    | Egenskaber<br>Antal tegn før der vises forslag<br> |  |  |  |
| <ul> <li>✓ Vis kun tilføjelsen</li> <li>✓ Vis startord</li> <li>✓ Små tegn må være store</li> <li>✓ Store tegn må være små</li> <li>■ Brug korrektur</li> </ul> | Maksimalt antal forslag                            |  |  |  |
| Om ViseOrd                                                                                                    | Skjul Dig                                          |  |  |  |

ViseOrd kategoriserer Relevans forslag efter hvilken rang de har i forhold til den Relevans Dybde man har valgt; Rang 1 og Rang 2.

Relevans Dybden styrer hvor godt næste ord forslaget skal passe med de ord der allerede er skrevet, og man ser på hvilken Rang det har, om det opfylder Relevans Dybde kravet.

Et Rang 1 ord passer til den skrevne tekst med mindst den dybde som er valgt (her 3). Det betyder at der i den aktive Relevans ordbog findes en ordfølge som er identisk med den, man selv har skrevet ned til relevans dybden eller bedre. Et Rang 2 ord er ord, som ikke opfylder kravet, men alligevel har et naboskab i ordbogen, som passer med et mindre antal end den valgte Relevans Dybde.

Man indstiller altså hvor mange ord der skal tages hensyn til i naboskabet, når Relevans ordbogen anvendes.

## Farvekodning af forslag

For at kende forskel på kvaliteten af de forslag man får er der indført en udvidet farvekodning i forslagsvinduet.

Justeringen af farverne sker gennem dialogboksen **Skrift og Farver**, som man finder via **Generelt** eller **Visning** fanen:

| 🛃 ViseOrd                               |                                   | 🔙 🖪 ViseOrd                    |                                                                                                    |                   |
|-----------------------------------------|-----------------------------------|--------------------------------|----------------------------------------------------------------------------------------------------|-------------------|
| Indtastning Forslag Vis ing Generelt Ri | luvans Ordliste                   | Indtastning Forslag Visning Ge | erelt Relevans Ordliste                                                                                                    |                   |
| Admit                                   | Dolessing                         |                                | Strains                                                                                                    |                   |
| Skiul Dig' betyder kun minimeret        | © Ingen                           | <ul> <li>Tvæstjæke</li> </ul>  | Skalt og Farver                                                                                                    |                   |
|                                         | Via udklipsholder                 |                                |                                                                                                    |                   |
| Dpret nye ord som forslag               | © Via SAPI Tiloza                 | @ Menu                         | Visit Jodiet                                                                                                    |                   |
|                                         |                                   | Begrænsning i viste forslag    | Vist vagdret                                                                                                    | - 1               |
|                                         |                                   | © Iabel                        |                                                                                                    |                   |
| Gerweje                                 | Skrift og Farver                  |                                |                                                                                                    |                   |
|                                         |                                   | Egenskaber                     | Feitbredde                                                                                                    |                   |
|                                         | Tilpas opsætningeg                | And syning                     | East<br>Beregnet                                                                                                    |                   |
|                                         |                                   | En er altid markeret           |                                                                                                    |                   |
|                                         | Hvor ligger ordbøgerne.           | Følg skrivepunkt               |                                                                                                    |                   |
|                                         |                                   |                                |                                                                                                    |                   |
|                                         |                                   |                                |                                                                                                    |                   |
|                                         |                                   |                                |                                                                                                    |                   |
| Om YreeOrd                              | ▼ Skjul Dig                       | Om ¥reeOrd El                  | •                                                                                                    | <u>S</u> kjul Dig |
|                                         |                                   |                                |                                                                                                    |                   |
|                                         |                                   |                                |                                                                                                    |                   |
| Vala of forwar on                       | a levift                          |                                |                                                                                                    |                   |
| vaig at farver og                       | SKIIIL                            |                                |                                                                                                    |                   |
|                                         |                                   |                                |                                                                                                    |                   |
| Skrift                                  |                                   |                                |                                                                                                    |                   |
|                                         | Times Nett Roma                   | -                              |                                                                                                    |                   |
|                                         | THICS NOW ROMA                    | •                              |                                                                                                    |                   |
| Kursiv                                  | Eed Starr                         | else 25 🔹                      |                                                                                                    |                   |
| - Relieft                               |                                   |                                | Fortryd                                                                                                    |                   |
|                                         |                                   |                                |                                                                                                    |                   |
| - Farve tema-                           |                                   |                                |                                                                                                    |                   |
|                                         |                                   |                                |                                                                                                    |                   |
| ×P                                      | - Opr                             | et tema Slet tema              |                                                                                                    |                   |
|                                         |                                   |                                |                                                                                                    |                   |
|                                         |                                   |                                |                                                                                                    |                   |
| Relevant forsia                         | g Urc                             | diste forslag                  |                                                                                                    |                   |
| Rang 1                                  | Rang 2 Rai                        | ng1                            |                                                                                                    |                   |
|                                         |                                   |                                |                                                                                                    |                   |
|                                         |                                   | ·                              |                                                                                                    |                   |
|                                         |                                   |                                | -                                                                                                    |                   |
| Regarding                               | Ka                                | raktur                         |                                                                                                    |                   |
| Normal                                  | ) (ala)                           | nektur<br>selan Banatau        |                                                                                                    |                   |
| Normai                                  | vaigt Fo                          | rslag Bogstav                  |                                                                                                    |                   |
|                                         |                                   |                                |                                                                                                    |                   |
|                                         |                                   |                                |                                                                                                    |                   |
|                                         |                                   |                                | -                                                                                                    |                   |
| Information                             |                                   |                                |                                                                                                    |                   |
| Ciffer                                  | Mærke                             |                                |                                                                                                    |                   |
| Cillel                                  | MORINE                            |                                |                                                                                                    |                   |
|                                         | • <b>•</b>                        |                                |                                                                                                    |                   |
|                                         |                                   |                                |                                                                                                    |                   |
|                                         |                                   |                                |                                                                                                    |                   |
| Korrektur Info                          |                                   |                                |                                                                                                    |                   |
| Detalias fast                           | llo 🔲 Detelles (es uslet (es la - |                                | The second second secon |                   |
|                                         | Detailer for vaigt forslag        | Mantyd korrektur brugt         | Vis mærker                                                                                                    |                   |
|                                         |                                   |                                |                                                                                                    |                   |
|                                         |                                   |                                |                                                                                                    |                   |

I denne dialogboks justeres måden forslagene skal vises på. Skrifttype, størrelse m.m., baggrunds farve samt farve på valgt/markeret forslag kan vælges øverst i boksen. Skrifttypen der er valgt vises med de valgte farver. Man kan vælge mellem farvetemaer eller oprette sine egne.

Det helt nye er, at der nu er mulighed for at få vist ekstra information om forslagene.

#### Relevans og ordliste forslag

Ved at vælge passende farver for Relevans Rang 1 og Rang 2 samt Ordliste Rang 1, ser man hurtigt om et forslag er mere eller mindre relevant i forhold til den tekst man skriver baseret på de valgte ordbøger og ordlister.

Man kan gemme hele farvevalget som et tema, så det er let at skifte mellem forskellige farveindstillinger.

## Eksempel 1

Man har skrevet teksten: Der eksisterer få

Man ser nu at "steder" er et Rang 1 forslag (mærket med mørkeblå), fordi Relevans ordbogen indeholder en ordfølge der passer med *Der eksisterer få steder*, mens de andre forslag (mærket med lyseblå) alle er Rang 2 forslag. Dette giver mening da man ikke kan sige f.eks. *Der eksisterer få* 

*den* eller *Der eksisterer få flere*, men man kan godt sige *få den* eller *få flere*. Det er nu op til skriveren at vælge, om et Rang 2 forslag kan bruges i sammenhængen alligevel.

## Eksempel 2

Et eksempel på at et Rang 2 forslag kan bruges i almindelig skrift er, hvis man skriver:

## Der er en ny

Her kan man både fortsætte med Rang 1 og Rang 2 forslag:

Der er en ny situation – et Rang1 forslag

Der er en ny undersøgelse – et Rang2 forslag

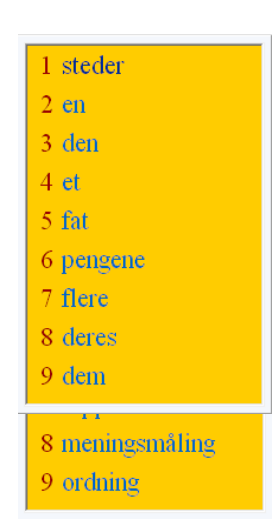

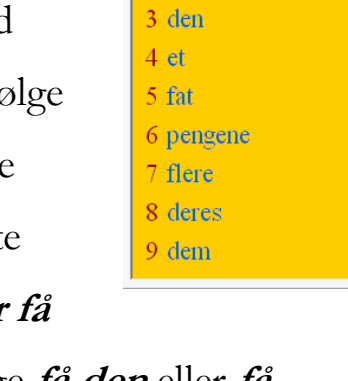

1 steder

2 en

## Korrektur Info

Ligesom man kan have farvning af relevans og ordliste forslag, kan man nu også se i forslagsvinduet om et forslag vises på grund af en korrektur regel man har aktiveret og i princippet også, hvilken regel der har virket, fordi man også kan vælge farve på de bogstaver, som er påvirket af reglen.

**Detaljer for alle:** Alle forslag vises med flest mulige informationer med farvning og mærker i forhold til hvilken korrekturregel har virket.

**Detaljer for valgt forslag:** Korrekturfarvningen anvendes også når et forslag er valgt i listen (mens det er markeret fordi man f.eks. lytter til det).

Antyd korrektur brugt: En farvet prik foran forslaget viser at det er vist på grund af en korrekturregel.

# Eksempel

Aktiver **Brug korrektur** under fanen **Forslag**. Vælg **Tilpas**. Under fanen **Stumme bogstaver** vælges reglen "Skrives der "v" skal ord med "hv" også vises som forslag".

I dialogboksen **Skrift og Farver** aktiveres

Detaljer for alle samt Antyd korrektur brugt.

Prøv nu at skrive va

Man ser nu i forslagsvinduet at **hvad** foreslås, men også at "h" er farvet med rød. Dette sker, fordi markering af **Detaljer for alle** er valgt. Den grønne prik foran ordet vises, fordi det er et korrektur-forslag – **Antyd korrektur brugt** er valgt.

| ilpasse korrektur regler                         |       |                                                                                                    |    |                      |
|--------------------------------------------------|-------|----------------------------------------------------------------------------------------------------|----|----------------------|
| Bogstavkasser Stumme bogstaver                   |       |                                                                                                    |    |                      |
| Aktive udlyldninger                              |       | Mulige udlyldning                                                                                                    | er |                      |
| Bag Tegn Udijdning<br>V HV<br>P S<br>Banal N D N | (<br> | Tegn         Udlyktning           V         HV           S         PS           K         KK           M         MM           S         DS           SP         SPR           T         T           HJ         J           LL         L           Å         AU           SJ         CH           ND         NN | E  | Ny<br>Tipas<br>Fjern |
|                                                  |       |                                                                                                    |    | Aruma                |

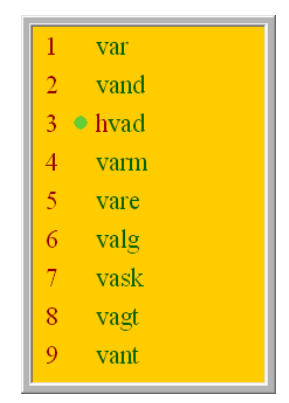

| Valg af farver og skri     | ft                      |                            |                    |            |
|----------------------------|-------------------------|----------------------------|--------------------|------------|
| Skrift                     |                         |                            |                    |            |
|                            | Times New               | Roman                      | •                  | <u>о</u> к |
| 🔲 Kursiv                   | E Fed                   | Størrelse                  | 25 💌               | Fortryd    |
| Farve <u>t</u> ema<br>XP   | •                       | Opret tema                 | Slet tema          |            |
| Relevant forslag<br>Rang 1 | Rang 2                  | Ordliste forslag<br>Rang 1 | •                  |            |
| Baggrund<br>Normal         | Valgt                   | Korrektur<br>Forslag       | Bogstav            |            |
| Information<br>Ciffer      | Mærke                   |                            |                    |            |
| Korrektur Info             | Detaljer for valgt fors | slag 🔽 Anty                | rd korrektur brugt | Vis mærker |

#### Information gruppen

#### Ciffer

De første 9 forslag knyttes til et tal, hvorved man enten kan bruge talrækken eller regnetastaturet til at vælge og indsætte forslaget. Her vælges den farve som tallet skal vises med.

#### Mærke

Mærkerne som vises foran forslagene får den valgte farve.

De mulige mærker er:

+ Viser at ordet er en hovedindgang til andre ord der starter med samme

bogstavering. Ordet er i sig selv et komplet og gyldigt ord.

= Viser at det skrevne ord findes i ordbogen og at det er komplet i sig selv.

Brugeren bekræftes i at det ord der er skrevet er stavet korrekt.

Vis mærker afgør om ciffer og mærker skal vises.

#### Anslags tempo

Til computere med lav processor kraft eller utilstrækkelig RAM.

Under fanen Indtastning er tilføjet feltet Anslags tempo.

Fluebenet ud for Hurtigst fjernes, hvis brugeren har en ældre computer.

| 6 | T195019                                  | ×                          |  |  |  |
|---|------------------------------------------|----------------------------|--|--|--|
|   | Indtastning Forslag Visning Generelt Rel | evans Ordliste             |  |  |  |
|   | Indsætte ord                             | Markere ord                |  |  |  |
|   | 🔽 Retur 🔲 Tilføj mellemrum               | 🔲 Højre pil og Venstre pil |  |  |  |
|   | 🗖 Insert 🔲 Tilføj mellemrum              | Page Up og Page Down       |  |  |  |
|   | 🗖 Fortsættelsestegn 🔲 Tilføj mellemrum   | 🔲 Home og End              |  |  |  |
|   | 🗖 Afslutningstegn                        | 🔲 Regnetastatur 1 til 9    |  |  |  |
|   | Indsæt ved markering                     | 🔽 Talrækken 1 til 9        |  |  |  |
|   | C Første gang 💿 Anden gang               | Mus                        |  |  |  |
| ( | Special funktioner                       | Nulstil forslag            |  |  |  |
|   | - Anslags tempo                          |                            |  |  |  |
|   | Hurtigst                                 |                            |  |  |  |
|   | Om ViseOrd                               | Skjul Dig                  |  |  |  |

Anslags tempo kan så tilpasses computerens hastighed ved at bruge skyderen under **Anslags tempo**. Man kan se hvilken hastighed, der tastes med i feltet til højre, men man kan ikke skrive direkte i det.

Har man valgt Hurtigst, er justeringen af skyderen uden betydning.